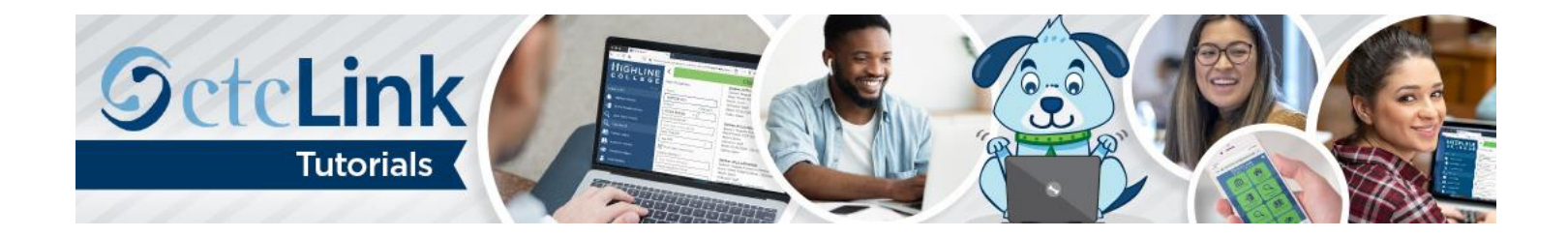

## How to View Teaching Schedule

This guide will show you how to view your teaching schedule. Contact the <u>Highline ITS Help Desk</u> if you have problems with sign-in credentials, usernames or passwords.

## Directions

**My Schedule** will display your class schedule for the current term. In this display, you are able to view a different term's schedule, view a different display option, view your class roster and view your grade roster when available. If needed, change the term to the appropriate term for grading.

1. If you are not already on the CS Staff Homepage, use the drop-down menu to navigate there.

| େctcLink | Â           | Q                         | ۲              | : |  |  |  |
|----------|-------------|---------------------------|----------------|---|--|--|--|
|          | My Advisees | ctcLink Advisor Homepage  | Advisor Center |   |  |  |  |
|          |             | ctcLink CS Staff Homepage | 4.4            |   |  |  |  |
|          |             | ctcLink Faculty Workload  |                |   |  |  |  |
|          |             |                           |                |   |  |  |  |
|          |             |                           |                |   |  |  |  |

2. Click the Faculty Center tile.

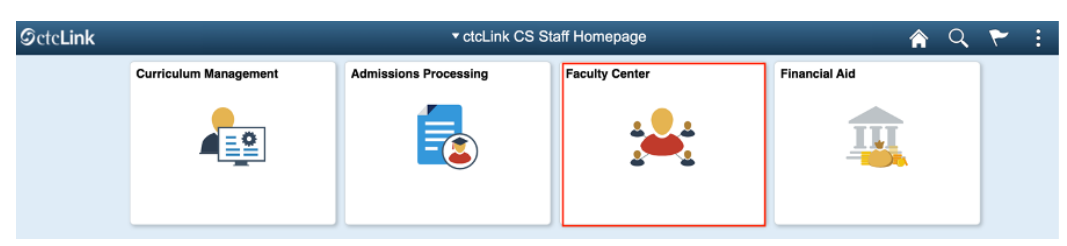

3. The My Schedule page will display.

| C ctcLink CS Staff Homepage | Faculty Center                                                                                                    |  |  |  |  |  |  |  |  |  |
|-----------------------------|----------------------------------------------------------------------------------------------------|--|--|--|--|--|--|--|--|--|
| 🏷 Faculty Center 🔷 🔨        | My Schedule                                                                                                    |  |  |  |  |  |  |  |  |  |
| My Schedule                 |                                                                                                    |  |  |  |  |  |  |  |  |  |
| Class Roster                | FALL 2020   Highline College Change Term View Textbook Summary                                                                                                    |  |  |  |  |  |  |  |  |  |
| Grade Roster                | Ny Exam Schedule                                                                                                    |  |  |  |  |  |  |  |  |  |
| Contract Info               | Select display option OShow All Classes OShow Enrolled Classes Only                                                                                                    |  |  |  |  |  |  |  |  |  |
| 💊 Search 🗸 🗸                |                                                                                                    |  |  |  |  |  |  |  |  |  |
|                             |                                                                                                    |  |  |  |  |  |  |  |  |  |
|                             |                                                                                                    |  |  |  |  |  |  |  |  |  |
|                             | Icon Legend 🎄 Class Roster 🔄 Grade Roster 🔄 Gradebook 📑 Assignments 🔲 Learning Management                                                                                                    |  |  |  |  |  |  |  |  |  |
|                             |                                                                                                    |  |  |  |  |  |  |  |  |  |
|                             | My Teaching Schedule > FALL 2020 > Highline College                                                                                                    |  |  |  |  |  |  |  |  |  |
|                             | My Teaching Schedule > FALL 2020 > Highline College                                                                                                    |  |  |  |  |  |  |  |  |  |
|                             |                                                                                                    |  |  |  |  |  |  |  |  |  |
|                             | Class Class Title Enrolled Days & Times Room Class Dates                                                                                                    |  |  |  |  |  |  |  |  |  |
|                             | Image: Constraint of the state of the state of |  |  |  |  |  |  |  |  |  |

- 4. In the Select display option box, click Show Enrolled Classes Only to see only those classes that currently have enrollments or Show All Classes to see all courses assigned to you.
- 5. Click the View Weekly Teaching Schedule button to view in calendar mode.

| < ctcLink CS Staff Homepage |                |          |                           |                       |                                | Faculty  | Center                    |             |                               |
|-----------------------------|----------------|----------|---------------------------|-----------------------|--------------------------------|----------|---------------------------|-------------|-------------------------------|
| Faculty Center              | ^ My s         | Sched    | dule                      |                       |                                |          |                           |             |                               |
| My Schedule                 |                |          |                           |                       |                                |          |                           |             |                               |
| Class Roster                | FAL            | 2020     | Highline C                | ollege                | [                              | Chang    | e Term View Texts         | ook Summary |                               |
| Grade Roster                |                |          |                           |                       |                                |          | My Exam                   | Schedule    |                               |
| Contract Info               | Se             | lect dis | play option<br>Show All ( | Classes               | Show Enrolled Classes Only     | y        |                           |             |                               |
| Search                      | / _            |          |                           |                       |                                |          |                           |             |                               |
|                             | My Te<br>My Te | aching   | g Schedule<br>g Schedule  | > FALL 2020 >         | Highline College               | Ler Ass  | ngirinininia 🤝 Leanning N | anayennen   | • View Al                     |
|                             |                |          |                           | Class                 | Class Title                    | Enrolled | Davs & Times              | Room        | Class Dates                   |
|                             | 82             |          | <b>N</b>                  | BUSN 135-1<br>(19365) | Business Mathematics (Lecture) | 28       | тва                       | тва         | Sep 28, 2020-<br>Dec 18, 2020 |
|                             | 62             |          | 2                         | BUSN 135-2            | Business Mathematics (Lecture) | 5        | MoWe 12:15PM - 1:20PM     | ТВА         | Sep 28, 2020-                 |
|                             |                | View     | Weekhy Te                 | shing Cehodulo        |                                |          |                           |             |                               |

6. The View My Weekly Schedule page will display. You can use the Previous Week or Next Week buttons to view other weeks. Or, enter dates in the Show Week of field and click the Refresh Calendar button.

| ctcLink CS Staff Homepage |                         | -                |                   | -                                          |                   |                 | -                 | -               | Faculty Center |
|---------------------------|-------------------------|------------------|-------------------|--------------------------------------------|-------------------|-----------------|-------------------|-----------------|----------------|
| 🐉 Faculty Center 🔷 🗠      | Faculty Ce              | enter            |                   |                                            |                   |                 |                   |                 |                |
| My Schedule               | View My Weekly Schedule |                  |                   | View FERPA Statement<br>판                  |                   |                 |                   |                 |                |
| Class Roster              |                         |                  |                   |                                            |                   |                 |                   |                 |                |
| Grade Roster              | ~                       | Previous Wee     | k                 | Week of 9/28/2020 - 10/4/2020 Next Week >> |                   |                 |                   |                 |                |
| Contract Info             |                         | _                |                   |                                            |                   |                 |                   |                 |                |
| 💊 Search 🗸 🗸              | Show                    | Week of 09/2     | 8/2020 📅          | Start Time 8:                              | 00AM End          | Time 6:00PM     | Refres            | sh Calendar     |                |
|                           |                         |                  |                   |                                            |                   |                 |                   |                 |                |
|                           | Time                    | Monday<br>Sep 28 | Tuesday<br>Sep 29 | Wednesday<br>Sep 30                        | Thursday<br>Oct 1 | Friday<br>Oct 2 | Saturday<br>Oct 3 | Sunday<br>Oct 4 |                |
|                           | 8:00AM                  |                  |                   |                                            |                   |                 |                   |                 |                |
|                           | 9:00AM                  |                  |                   |                                            |                   |                 |                   |                 |                |
|                           | 10:00AM                 |                  |                   |                                            |                   |                 |                   |                 |                |

- 7. In the Display Options section at the bottom, choose any options you prefer and click the Refresh Calendar button.
- 8. To print, click the Printer Friendly Page link.
- **9.** To exit from calendar view, click the **Return to Faculty Center** link.

| Faculty Center |                        |                                     |                   |                                     |                      |                   |                   |                 | acuity of |          |
|----------------|------------------------|-------------------------------------|-------------------|-------------------------------------|----------------------|-------------------|-------------------|-----------------|-----------|----------|
|                | Faculty C              | enter                               |                   |                                     |                      |                   |                   |                 |           |          |
| My Schedule    | View My V              | Weekly Sche                         | dule              |                                     | View FERPA Statement |                   |                   |                 |           |          |
| Class Roster   |                        |                                     |                   |                                     |                      |                   |                   |                 |           |          |
| Grade Roster   | ~~                     | Previous Wee                        | k                 | Week of 9/28/                       | 2020 - 10/4          | W2020             | Next Week         | <b>&gt;&gt;</b> |           |          |
| Contract Info  |                        |                                     |                   |                                     |                      |                   |                   |                 | 1         |          |
| Search V       | Show                   | Week of 09/2                        | 8/2020 🖬          | Start Time 8:                       | 00AM                 | End Time 6:00PM   | Refresh           | Calendar        |           |          |
|                |                        |                                     |                   |                                     |                      |                   |                   |                 | 1         |          |
|                | Time                   | Monday<br>Sep 28                    | Tuesday<br>Sep 29 | Wednesday<br>Sep 30                 | Thursday<br>Oct 1    | y Friday<br>Oct 2 | Saturday<br>Oct 3 | Sunday<br>Oct 4 |           |          |
|                | 8:00AM                 | 000 20                              | 000 20            | 00000                               | OUL 1                | 0012              | Coro              | 0011            |           |          |
|                | 9:00AM                 |                                     |                   |                                     |                      |                   |                   |                 |           |          |
|                | 10:00AM                |                                     |                   |                                     |                      |                   |                   |                 |           |          |
|                | 11:00AM                |                                     |                   |                                     |                      |                   |                   |                 |           |          |
|                | 12:00PM                | BUSN 135 -                          |                   | BUSN 135 -                          |                      |                   |                   |                 |           |          |
|                | 1:00PM                 | 2<br>Lecture<br>12:15PM -<br>1:20PM |                   | 2<br>Lecture<br>12:15PM -<br>1:20PM |                      |                   |                   |                 |           |          |
|                | 2:00PM                 |                                     |                   |                                     |                      |                   |                   |                 |           |          |
|                | 3:00PM                 |                                     |                   |                                     |                      |                   |                   |                 |           |          |
|                | 4:00PM                 |                                     |                   |                                     |                      |                   |                   |                 |           |          |
|                | 5:00PM                 |                                     |                   |                                     |                      |                   |                   |                 |           |          |
|                | 6:00PM                 |                                     |                   |                                     |                      |                   |                   |                 |           |          |
|                | Meeting Info           | ormation not a                      | vailable          | O                                   |                      |                   | Charle Date       | End Data        |           |          |
|                | Class                  |                                     |                   | Course Inte                         |                      |                   | Start Date        | End Date        | _         |          |
|                | BUSN 135               | - 1 (Lecture)                       |                   | Business Math                       | ematics              |                   | 09/28/2020        | 12/18/2020      | 2020      |          |
|                | BUSN 135               | - 3 (Lecture)                       |                   | Business Math                       | ematics              |                   | 09/28/2020        | 12/18/2020      |           |          |
|                | BUSN 135               | - 4 (Lecture)                       |                   | Business Math                       | ematics              |                   | 09/28/2020        | 12/18/2020      | _         |          |
|                | BUSN 210               | - 1 (Lecture)                       |                   | Statistical Anal                    | ysis                 |                   | 09/28/2020        | 12/18/2020      |           | $\frown$ |
|                | BUSN 218               | - 1 (Lecture)                       |                   | Spreadsheet C                       | onstruction          |                   | 09/28/2020        | 12/18/2020      |           | Multiple |
|                | ▼ Display Options      |                                     |                   |                                     |                      |                   |                   |                 |           | display  |
|                |                        |                                     |                   |                                     |                      |                   |                   |                 |           |          |
|                | □ Show Instructor Role |                                     |                   |                                     |                      |                   |                   |                 |           |          |
|                | Return to Fa           | aculty Center                       |                   |                                     |                      |                   |                   | Printer Friend  | dly Page  |          |

**10.** To view a different term, click the **Change Term** button.

| C ctcLink CS Staff Homepage |   | Faculty Center                                                                            |
|-----------------------------|---|-------------------------------------------------------------------------------------------|
| 🏷 Faculty Center            | ^ |                                                                                           |
| My Schedule                 |   | Faculty Center                                                                            |
| Class Roster                |   |                                                                                           |
| Grade Roster                |   |                                                                                           |
| Contract Info               |   | FALL 2020   Highline College Change Term View Textbook Summary<br>My Exam Schedule        |
| Search                      | ~ | Select display option<br>Show All Classes Only                                            |
|                             |   | Icon Legend 🎄 Class Roster 📓 Grade Roster 👷 Gradebook 📑 Assignments 🗔 Learning Management |
|                             |   | My Teaching Schedule > FALL 2020 > Highline College                                       |

**11.** Select another term and click the **Continue** button.

| <  | ctcLink CS Staff Homepage |        |             | Faculty Center   |          |  |  |  |
|----|---------------------------|--------|-------------|------------------|----------|--|--|--|
| Į, | Faculty Center ^          | Facu   | Ity Center  |                  |          |  |  |  |
|    | My Schedule               | Selec  | ct Term     | View FERPA State |          |  |  |  |
|    | Class Roster              |        |             |                  |          |  |  |  |
|    | Grade Roster              |        |             |                  | Continue |  |  |  |
|    | Contract Info             | 0.1    |             |                  | l        |  |  |  |
|    | Search ~                  | Select | Term        |                  |          |  |  |  |
|    |                           | 0      | WINTER 2021 | Highline College |          |  |  |  |
|    |                           | С      | FALL 2020   | Highline College |          |  |  |  |
|    |                           | С      | SUMMER 2020 | Highline College |          |  |  |  |
|    |                           | С      | SPRING 2020 | Highline College |          |  |  |  |

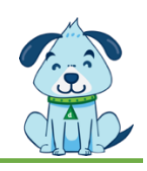